## National Electronic Administration System

# User Manual for Producers

**Dairy Farmers of Canada** 

Version 2.0 May 15, 2013

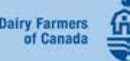

### **Table of Contents**

| 1 | Intro  | duction                                                      | 1  |
|---|--------|--------------------------------------------------------------|----|
|   | 1.1    | References                                                   | 1  |
| 2 | Getti  | ng Started with the NEAS                                     | 2  |
|   | 2.1    | Selecting the Working Language                               | 3  |
|   | 2.2    | Getting an Account                                           | 4  |
|   | 2.3    | Logging In to the NEAS                                       | 6  |
|   | 2.4    | If You Have Forgotten Your Password                          | 7  |
|   | 2.5    | If Your Account is Locked                                    | 7  |
|   | 2.6    | About the Producer Dashboard                                 | 8  |
|   | 2.7    | Returning to the Dashboard                                   | 8  |
|   | 2.8    | Managing Your NEAS Account                                   | 9  |
|   |        | 2.8.1 Editing Your Profile                                   | 9  |
|   |        | 2.8.2 Changing Your Password                                 | 9  |
|   | 2.9    | Logging Out of the NEAS                                      | 10 |
| 3 | CQM    | Application and Standard Operating Procedures                | 11 |
|   | 3.1    | Applying to the CQM Program                                  | 11 |
|   | 3.2    | Viewing Your CQM Application                                 | 12 |
|   | 3.3    | Creating a New Standard Operating Procedure                  | 13 |
|   |        | 3.3.1 Creating an SOP Using a Blank SOP or Your Existing SOP | 16 |
|   |        | 3.3.2 Creating an SOP Using a Milking Type Template          |    |
|   | 3.4    | Continuing an In-Progress SOP                                | 21 |
|   | 3.5    | Viewing an In Progress or Official SOP                       | 22 |
| 4 | Valid  | lations                                                      | 23 |
|   | 4.1    | Viewing a Summary of Validations                             | 24 |
| 5 | Self-I | Declarations                                                 | 25 |
|   | 5.1    | Completing a Self-Declaration                                | 25 |
| 6 | Letter | rs                                                           |    |
| 7 | CQM    | I Contacts                                                   | 29 |
| 8 | CQM    | I Forms and Documents                                        | 30 |
|   | 8.1    | Accessing CQM Documents and Forms                            |    |

|    | 8.2   | Using the CQM Report Viewer       | .31 |
|----|-------|-----------------------------------|-----|
|    | 8.3   | Saving Microsoft Office Documents | .33 |
| 9  | For M | Iore Information                  | .35 |
| 10 | Gloss | ary                               | .37 |

#### **List of Tables**

| Table 1: | Options for Creating a New SOP | 5 |
|----------|--------------------------------|---|
| Table 2  | CQM Report Viewer Tools        | 2 |
| Table 3: | For More Information           | 6 |

## **Revision History**

| Version | Date          | Revisions                                                                                                    |
|---------|---------------|----------------------------------------------------------------------------------------------------|
| 1.0     | Feb. 27, 2012 | Original formal issue of document.                                                                                                    |
| 2.0     | May 15, 2013  | <ul> <li>Updated version number to 2.0 and issue date to May 15, 2013</li> <li>Updated graphics as needed throughout the document.</li> <li>Updated notes about documents appearing in pop-up windows throughout the document.</li> <li>Section 2.3: Added note about "Remember my User ID" option on login screen.</li> <li>Section 2.5: Updated number of login attempts until an account is locked from 5 to 10.</li> <li>Section 3.3: Added note that existing SOP option is only presented if an SOP exists.</li> <li>Section 3.3:1: Reordered steps in procedure.</li> <li>Section 3.3:2: Added new graphics; removed note about Instructions link for help on SOP; reordered steps in procedure.</li> <li>Section 8: Changed "CQM Documents and Forms" to "CQM Forms and Documents" to match dashboard.</li> <li>Section 8.1: Changed reference to PDA dashboard to Producer dashboard; reworded to refer to CQM Report Viewer.</li> <li>Section 9: Removed references to FAQ, Links, and Help buttons.</li> </ul> |

#### 1 Introduction

The National Electronic Administration System (NEAS) is an online task-management and document-management system designed to help streamline the administrative tasks of the Canadian Quality Milk (CQM) program. The NEAS provides an electronic environment that eliminates much of the need to file and transfer paperwork in the CQM program.

This manual provides step-by-step instructions for using the NEAS to execute the tasks required of you in the CQM program.

#### 1.1 References

The following document provides supplementary material and should be reviewed in conjunction with this user manual.

1. Dairy Farmers of Canada, Canadian Quality Milk On-Farm Food Safety Program Registration System Manual and Procedures, Version 3.2 (January 2011)

### 2 Getting Started with the NEAS

The topics in this chapter will help you get an account with the NEAS and log in to the web interface.

To access the NEAS, go to the NEAS website. You can do this in either of two ways:

- Clicking this link: <u>www.canadianqualitymilk.org</u> to go directly to the website.
- Opening an Internet browser (e.g., Internet Explorer, Safari, Firefox) and typing the URL for the NEAS website (www.canadianqualitymilk.org) into the address box at the top of the browser window.

| Who We Are   | Français                                                            |
|--------------|---------------------------------------------------------------------|
| <u>login</u> | ➢ Please enter your User ID and<br>Password                         |
|              | User ID:<br>Password: Enter                                         |
|              | Remember my User ID     Forget Your Password?      Need an Account? |
|              |                                                                     |

When the website loads, you will see the NEAS login screen:

#### 2.1 Selecting the Working Language

When you are working with the NEAS, you can choose to work in English or in French. At the top right corner of each screen in the web interface is a button you can use to switch the language:

|                                                                        | CANADIAN QUALITY MILK PROGRAM<br>PROGRAMME LAIT CANADIEN DE QUALITÉ                        |
|------------------------------------------------------------------------|--------------------------------------------------------------------------------------------|
| Who We Are                                                             | Français                                                                                   |
| Login                                                                  | ➤ Please enter your User ID and<br>Password                                                |
|                                                                        | User ID:<br>Password:<br>Remember my User ID<br>Forget Your Password? • Need an Account? • |
|                                                                        |                                                                                            |
| Contact Us Legal Privacy<br>© Copyright Dairy Farmers of Canada, 2013. | Dairy Farmers de Canada                                                                    |

- 1. If you are working in English, click the **Français** button to switch to French.
- 2. If you are working in French, click the **Anglais** button to switch to English.

#### 2.2 Getting an Account

If you are new user of the NEAS and you have not already been given an account user ID and password, you must register for an account before you can begin using the website.

1. To register as a new user, click **Need an Account?** on the login screen.

| Passwor   | D.                  |   |
|-----------|---------------------|---|
| User ID:  | I                   |   |
| Password: | Ente                | r |
|           | Remember my User ID |   |

2. In the Request an Account screen, click the radio button next to your province and click **View** Account Request Form.

| Login | Request an Account |                             |                        |
|-------|--------------------|-----------------------------|------------------------|
|       | Select Province    |                             |                        |
|       | Alberta            | C Newfoundland and Labrador | O Prince Edward Island |
|       | C British Columbia | C Nova Scotia               | C Quebec               |
|       | C Manitoba         | C Ontario                   | C Saskatchewan         |
|       | C New Brunswick    |                             |                        |

3. Enter your information in the Account Details and Farm Mailing Address sections of the form.

| Request an Account                                               | nt                                                      |                                                      |
|------------------------------------------------------------------|---------------------------------------------------------|------------------------------------------------------|
| Select Province                                                  |                                                         |                                                      |
| C Alberta<br>C British Columbia<br>C Manitoba<br>C New Brunswick | C Newfoundland and Labrador<br>Nova Scotla<br>C Ontario | C Prince Edward Island<br>C Quebec<br>& Saskatchewan |
| descurt Defette                                                  |                                                         |                                                      |
| Account Details                                                  |                                                         |                                                      |
| Nata Cegarivane.                                                 |                                                         |                                                      |
| Main Contact:                                                    |                                                         |                                                      |
| Provincial Board :                                               | Saskatchewan 💌                                          |                                                      |
| Provincial Licence :                                             |                                                         |                                                      |
| Language :                                                       | EN                                                      |                                                      |
| Telephone Number:                                                |                                                         |                                                      |
| Location:                                                        | EM                                                      |                                                      |
| Location:                                                        |                                                         |                                                      |
| Location                                                         | Ext                                                     |                                                      |
| Location.                                                        | Ext.                                                    |                                                      |
| Cell Number:                                                     |                                                         |                                                      |
| Fax Number                                                       |                                                         |                                                      |
| Email Address:                                                   |                                                         |                                                      |
| Farm Mailing Address                                             |                                                         |                                                      |
| Postal / Street<br>Address:                                      |                                                         |                                                      |
| City / Region:                                                   |                                                         |                                                      |
| Please select your<br>province of operation:                     | Saskatchewan                                            | ode                                                  |
| Description of Farm<br>Location:                                 |                                                         |                                                      |
| Security                                                         |                                                         |                                                      |
| Enter the code<br>shown:                                         |                                                         |                                                      |

Note: Enter phone, cell phone, and fax numbers with no spaces, hyphens, or other punctuation.

- 4. In the Security section at the bottom of the form, type the code shown to the right of the **Enter the code shown** field. If you cannot read the code, click **Request New Code** to get a new one.
- 5. Click **Request an Account**. If you have forgotten any information, you will receive an error message. Fill in the required fields and click **Request an Account** again.

The system will confirm that your account has been created.

#### 2.3 Logging In to the NEAS

You must log in to the NEAS before you can begin working.

1. In the NEAS login screen, type your user ID and password in the corresponding boxes. If you have forgotten your password, see Section 2.4 for help.

| Passwor   | ď      |               |
|-----------|--------|---------------|
| User ID:  | 1      |               |
| Password: |        | Enter         |
|           | Rememb | er my User ID |

2. Click **Enter** or press the Enter key on your keyboard.

**Note:** If you check the **Remember my User ID** checkbox, the NEAS will automatically fill in your user ID for you the next time you log in to the system from this computer. Click the checkbox again to clear it.

**Note:** If you have made a mistake in either the user ID or password, you will see an error message asking you to try again. Reenter your user ID and password correctly. Ensure that you have not accidentally pressed the Caps Lock key on your keyboard.

3. If this is the first time you have logged into the NEAS, or if you have requested your password be reset, you will be prompted to change your password.

| ⊞ Home                                                | Change Your Password                                                                                                    |                                                                                     |
|-------------------------------------------------------|----------------------------------------------------------------------------------------------------|-------------------------------------------------------------------------------------|
| CQM Contacts<br>CQM Forms and Documents<br>My Profile | In order to continue, you must chang                                                                                                    | ge your password.                                                                   |
| Change Password<br>Log Out                            | Enter your current password:<br>Enter your new password:<br>Re-enter your new password:<br>Change Your Password<br>Your new password must be between 6 and 12 characters in leng<br>character (A to Z, a to z) and one numeric character (0 to 9). Your | th and must contain at least one alphabetic password is case-sensitive, meaning you |

4. Enter your current password and new password into the corresponding fields and click **Change Your Password**.

**Note:** Passwords must be 6-12 characters long and contain at least one numeric character. If you choose a password that does not meet these requirements, you will be prompted to re-enter a new password.

5. If your password is valid, the system will confirm that your password has been changed. Click **Continue** to proceed to the Producer dashboard. See Section 2.6 for information about the Producer dashboard.

#### 2.4 If You Have Forgotten Your Password

If you have forgotten your password, you can request a new one.

1. Click Forget Your Password? on the login screen.

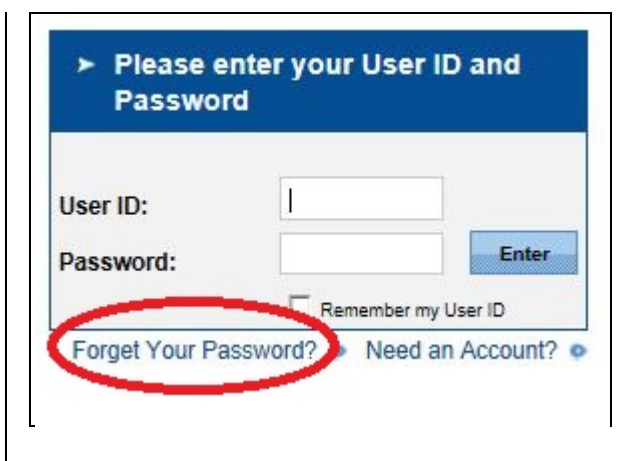

- 2. On the Password Reset screen, enter your user ID in the User ID field.
- 3. In the next field, type the code shown to the right of the **Enter the code shown** field. If you cannot read the code, click **Request New Code** to get a different one.
- 4. Click **Submit**. You will be contacted shortly with instructions for selecting a new password.

#### 2.5 If Your Account is Locked

If you make an error in your password, you will see a warning message asking you to try again. If you make errors repeatedly (more than 10 times in a single log-in attempt), your account will be locked. Contact your provincial CQM co-ordinator for help unlocking your account.

#### 2.6 About the Producer Dashboard

When you log in to the NEAS, you will see the dashboard for Producers.

| 齝 Who We Are                                                                                        |                                                                                                    |                                                                  | Françai |
|----------------------------------------------------------------------------------------------------|----------------------------------------------------------------------------------------------------|------------------------------------------------------------------|---------|
| Who We Are  Home SOP Wizard CQM Contacts CQM Forms and Documents My Profile Change Password Log Out | JBM DAIRY FARM Producer ID: SK0SK765432 Registration Status: New Account A My CQM Program Apply to CQM General Information Assigned Validator: Not Assigned Application Date: - CQM Contacts | pproved<br>Assigned Trainer:<br>Not Assigned<br>Training Date: - | França  |
|                                                                                                    | CQM Contacts Standard Operating Procedure Wia                                                                                                    | ard                                                              |         |

This screen contains four main areas:

- Farm Details Area: Provides a summary of your producer ID, registration status, and CQM number.
- My CQM Program Area: Provides a summary of validation milestones and different tasks you may need to complete.
- General Information Area: Provides contact information for the validator and trainer assigned to you, and provides links to your CQM application, Standard Operating Procedures, and other CQM-related documentation.
- Account and Task Management Panel: The panel on the left-hand side of the dashboard provides tools for accessing CQM contact information and the Document Library, managing your profile and password, and logging out of the NEAS.

Some of the links in the Account and Task Management panel can be expanded to show a list of related tools. Click the next to the link to expand the list of related tools; click  $\sqsubseteq$  to hide the list again.

The following chapters give step-by-step instructions for working with the NEAS.

#### 2.7 Returning to the Dashboard

From any screen in the NEAS, you can click **Home** in the Account and Task Management Panel to return to the dashboard for Producers.

#### 2.8 Managing Your NEAS Account

#### 2.8.1 Editing Your Profile

1. In the Account and Task Management panel, click **My Profile** to display the My Profile screen.

| Home                                    | My Profile    |                      |                |            |
|-----------------------------------------|---------------|----------------------|----------------|------------|
| CQM Contacts<br>CQM Forms and Documents | Farm Name:    | FERME ALFRED J. LATU |                |            |
| My Profile<br>Change Password           | Main Contact: | Steven A. Latulipe   | Other Contact: |            |
| Log Out                                 | Email:        | info@fermes.com      |                |            |
|                                         | Street:       | 7045 Ridge Rd.       | Phone:         | 4502640101 |
|                                         | City:         | Ste Agnes De Dundee  | Location:      | Ext.       |
|                                         | Province:     | Quebec               | Location:      | Ext.       |
|                                         | Postal Code:  | J0S1L0               | Location:      | Ext.       |
|                                         | Language:     | EN                   | Cell:          | 4506015596 |
|                                         |               |                      | Fax:           | 4502649292 |

2. Edit your profile details as required and click **Save**.

#### 2.8.2 Changing Your Password

1. In the Account and Task Management panel, click **Change Password** to display the Change Password screen.

| Who We Are                                            |                           | Français |
|-------------------------------------------------------|---------------------------|----------|
| • Home                                                | Change Password           |          |
| CQM Contacts<br>CQM Forms and Documents<br>My Profile | Old Password New Password |          |
| <u>Change Password</u><br>Log Out                     | Confirm New Password      |          |

2.

Enter your old (current) password in the **Old Password** field, then enter your new password in both the **New Password** and **Confirm New Password** fields.

**Note:** Passwords must be 6-12 characters long and contain at least one numeric character. If you choose a password that does not meet these requirements, you will see a message saying the system was unable to update your password. Choose a different password and try again.

3. Click Update.

#### 2.9 Logging Out of the NEAS

When you are finished working, click **Log Out** in the Account and Task Management panel to log out of the NEAS.

**Note:** If you leave your account idle for an extended period of time, you will be automatically logged out of the NEAS. If this occurs, simply log back in to resume working.

#### 3 CQM Application and Standard Operating **Procedures**

#### 3.1 Applying to the CQM Program

If you are in a province that has optional participation in the CQM program, and if you have not yet submitted an application to the CQM program, you will see a reminder to do so when you first log in to the NEAS.

**Note:** If you are in a province that has mandatory implementation of the CQM program, producers are not required to submit an application for the program. In this case, you will not see a reminder to complete this process on your dashboard.

1. On the Producer dashboard in the My CQM Program area, click Apply to COM. This will display a Registration Application Form partially filled out with information from the NEAS.

| com c · · ·                             | Registration Application Form    |                           |              |                         |                           |        |
|-----------------------------------------|----------------------------------|---------------------------|--------------|-------------------------|---------------------------|--------|
| CQM Contacts<br>CQM Forms and Documents | Some preliminary inf             | ormation must be gathered | to begin th  | ne registration process | 3.                        |        |
| My Profile                              | A. Farm Contact Ir               | nformation                |              |                         |                           |        |
| Change Password<br>Log Out              | Farm Legal Name:                 | FERME ALFRED J. LATU      |              | Telephone:              | 4502640101                |        |
|                                         | Farm<br>Owner/Manager:           | Steven A. Latulipe        |              | Fax:                    | 4502649292                |        |
|                                         | Provincial<br>Licence/Shipper# : | P1015148                  |              | Cell:                   | 45060 <mark>1</mark> 5596 |        |
|                                         | Provincial Board :               | Quebec                    | $\checkmark$ | Email Address:          | info@fermes.com           |        |
|                                         | Farm Mailing Addr                | ess                       |              |                         |                           |        |
|                                         | Postal / Street<br>Address:      | 7045 Ridge Rd.            |              |                         |                           |        |
|                                         | City / Region:                   | Ste Agnes De Dundee       |              |                         |                           |        |
|                                         | Province:                        | Quebec                    | ~            | Postal Code:            | J0S1L0                    |        |
|                                         | Description of<br>Farm Location: |                           |              |                         |                           | ^      |
|                                         |                                  |                           |              |                         |                           | $\sim$ |

- 2. Edit the information in Section A as needed. Read the Declaration in Section B, specify the best time(s) to call you to schedule a validation in Section C, and enter information about your farm in Section D.

**Note:** The **Herd Size** field is mandatory. You cannot save the application if this field is blank.

- Click the I agree with the Terms and Conditions as per Section B above checkbox. 3.
- 4. Click Apply for CQM Registration to save the application form to the database. Your application will be automatically submitted to your Provincial Coordinator for approval.

#### 3.2 Viewing Your CQM Application

To view a copy of your original application for the CQM program,

1. On the Producer dashboard, in the General Information area, click **View CQM Application**.

| 술 Who We Are                                                                                                  |                                                                                                    |                                                                  | Français |
|----------------------------------------------------------------------------------------------------|----------------------------------------------------------------------------------------------------|------------------------------------------------------------------|----------|
| ■ Home<br>■ SOP Wizard<br>CQM Contacts<br>CQM Forms and Documents<br>My Profile<br>Change Password<br>Log Out | JBM DAIRY FARM Producer ID: SK0SK765432 Registration Status: New Account Ag My CQM Program General Information Assigned Validator: Not Assigned Application Date: - CQM Contacts Standard Operating Procedure Wita In Progress SOF (2012) 2012 | pproved<br>Assigned Trainer:<br>Not Assigned<br>Training Date: - |          |
| •                                                                                                    | View CQM Application (2012/02/27)                                                                                                    |                                                                  |          |

**Note:** The document will be displayed in a new window. If your computer has pop-up blocker software, you will need to turn it off in order to see the new window. The procedure for doing this depends on the operating system and Internet browser software (e.g., Internet Explorer, Safari, Firefox) you are using. Consult the Help or user manual for your system for more information.

**Note:** If you are in a province that has mandatory implementation of the CQM program, producers are not required to submit an application for the program. In this case, you will not see a View CQM Application link on your dashboard.

#### 3.3 Creating a New Standard Operating Procedure

If you have never documented your standard operating procedure (SOP), or if you need to change your official SOP, follow this procedure to create a new SOP.

1. On the Producer dashboard in the General Information area, click **Standard Operating Procedure Wizard**. (Alternatively, in the Account and Task Management panel under Home, click **SOP Wizard**.)

| B Home JBM DAIRY FARM                                                                                                    | re                                                                                                    | Who We Are                                                                                | 2                                              |
|----------------------------------------------------------------------------------------------------|----------------------------------------------------------------------------------------------------|-------------------------------------------------------------------------------------------|------------------------------------------------|
| CQM Contacts       Producer ID: SK0SK765432         CQM Forms and Documents       Registration Status: New Account Approved         My Profile       My CQM Program         Log Out       Standard Operating Procedure Wizard         General Information       Assigned Validator:<br>Not Assigned         Application Date: -       Training Date: -         CQM Contacts       Standard Operating Procedure Wizard | JBM DAIF<br>Producer<br>Registrati<br>My CQM I<br>Standard<br>General I<br>Assigned<br>Not Ass<br>Applicatio<br>CQM Con | me<br>SOP Wizard<br>M Contacts<br>M Forms and Docume<br>Profile<br>ange Password<br>9 Out | Hom<br>CQI<br>CQI<br>CQI<br>My I<br>Cha<br>Log |

**Note:** If this is your first SOP, you will also see a Standard Operating Procedure Wizard link highlighted in yellow in the My CQM Program area of the dashboard.

This will start the SOP wizard.

| Home                    | Disease Notes | lé                                                                                      |
|-------------------------|---------------|-----------------------------------------------------------------------------------------|
| SOP Wizard              | Please Note:  | and you risk losing your work. To prevent the system from timing out, click the Next or |
| SOP                     |               | Previous buttons at least once every 15 minutes.                                        |
| CQM Contacts            |               |                                                                                         |
| CQM Forms and Documents |               | Nex Nex                                                                                 |
| My Profile              |               |                                                                                         |
| Change Password         |               |                                                                                         |
| Log Out                 |               |                                                                                         |

2. Click **Next** to proceed to the first screen of the wizard.

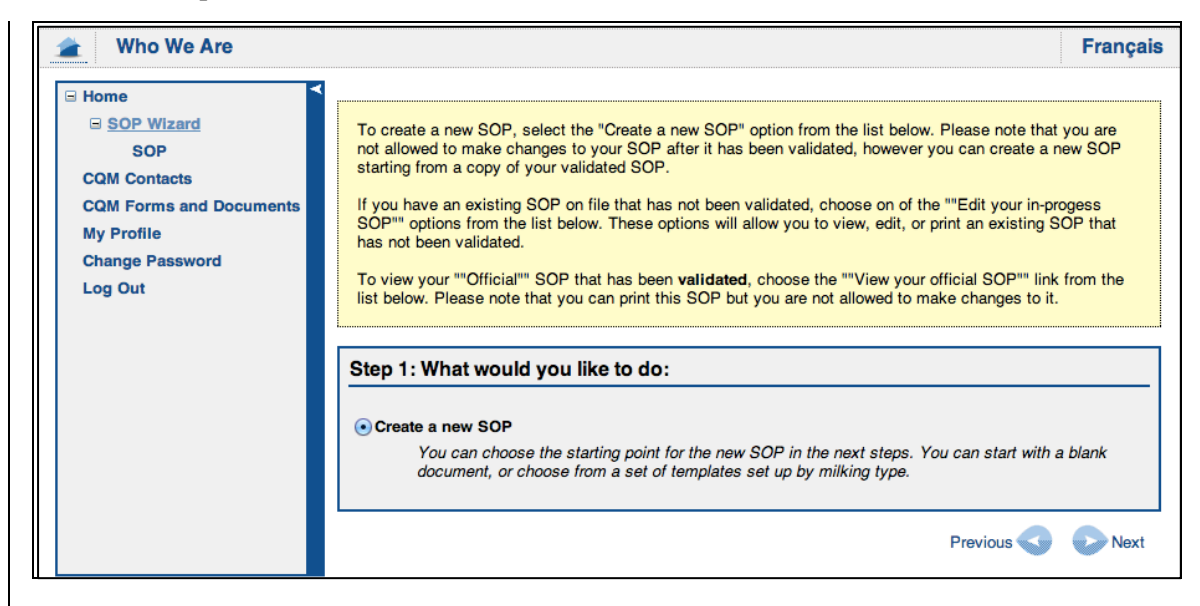

**Note:** On each screen of the wizard, you can click **Instructions** in the top right corner for help on completing the questions shown on the screen.

3. Click the radio button next to the **Create a new SOP**. (If this is the first SOP you have created, this will be your only option in this step.) Click **Next**.

**Note:** If this option is not visible, you probably have an SOP in progress already. See Section 3.4 for help with completing an in-progress SOP.

**Note:** If you already have an official SOP and want to use it as the starting point for your new SOP, click **Edit SOP**. Click **Next**, then skip to Section 3.3.1 for help completing the SOP.

4. Select the language for your SOP from the **Language** drop-down list and click **Next**.

| vvno vve Are                            | França                                                                                                    |
|-----------------------------------------|----------------------------------------------------------------------------------------------------|
| Home<br>SOP Wizard<br>SOP               | Select the language for your new SOP from the drop-down list. Please note that if you choose French as your language that it will only apply to the printed (PDF) SOP at this time. |
| CQM Contacts<br>CQM Forms and Documents | Step 2: Select the language for your new SOP:                                                                                                    |
| Change Password<br>Log Out              | Language: English                                                                                                    |

The SOP wizard will present several options for the starting point of your new SOP. The choices available will vary depending on whether you have already completed an SOP. Table 1 below provides information about the choices; instructions for completing the SOP based on each option are given the sections referenced in Table 1.

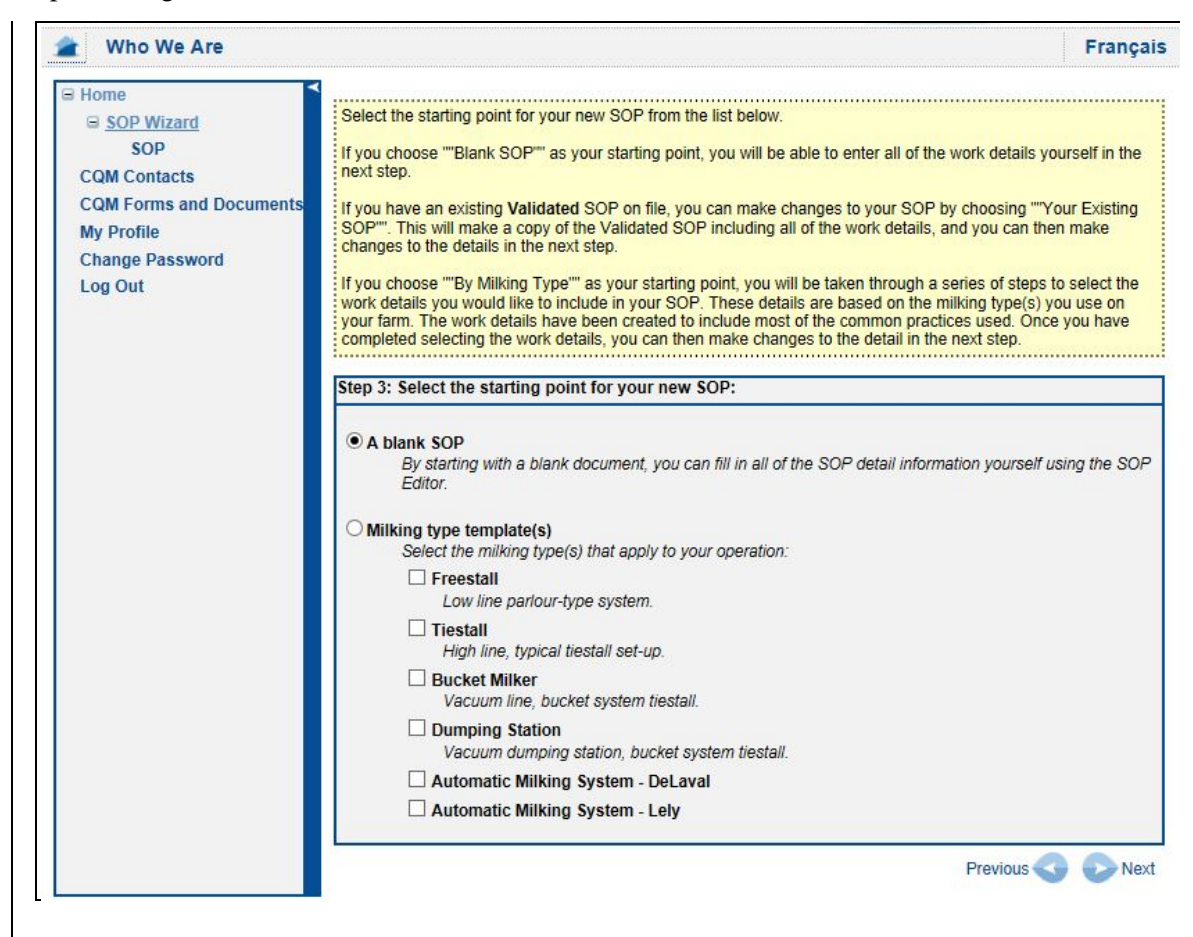

Table 1: Options for Creating a New SOP

| Choice                      | Description                                                                                                    | Reference     |
|-----------------------------|----------------------------------------------------------------------------------------------------|---------------|
| A blank SOP                 | Opens an editable form where you can fill in all<br>the detailed information about your operation<br>yourself.                                                                          | Section 3.3.1 |
| Your existing SOP           | Creates a new, editable SOP starting from your existing SOP, if one exists.                                                                                                    | Section 3.3.1 |
| Milking type<br>template(s) | Lets you create a new SOP, starting with a<br>predefined template based on the milking types<br>used in your operation. You can select one or<br>more of the milking types in the list. | Section 3.3.2 |

#### 3.3.1 Creating an SOP Using a Blank SOP or Your Existing SOP

- 1. In the SOP wizard, click the radio button next to **A blank SOP** or **Your existing SOP** and click **Next**.
  - If you selected a blank SOP, the SOP wizard will display a blank SOP form.
  - If you selected your existing SOP, the wizard will display an SOP form already filled in with the details of your existing SOP. Note that this option only appears if you already have an SOP.

In both cases, the form is editable so you can enter the details of your operation to create a new SOP.

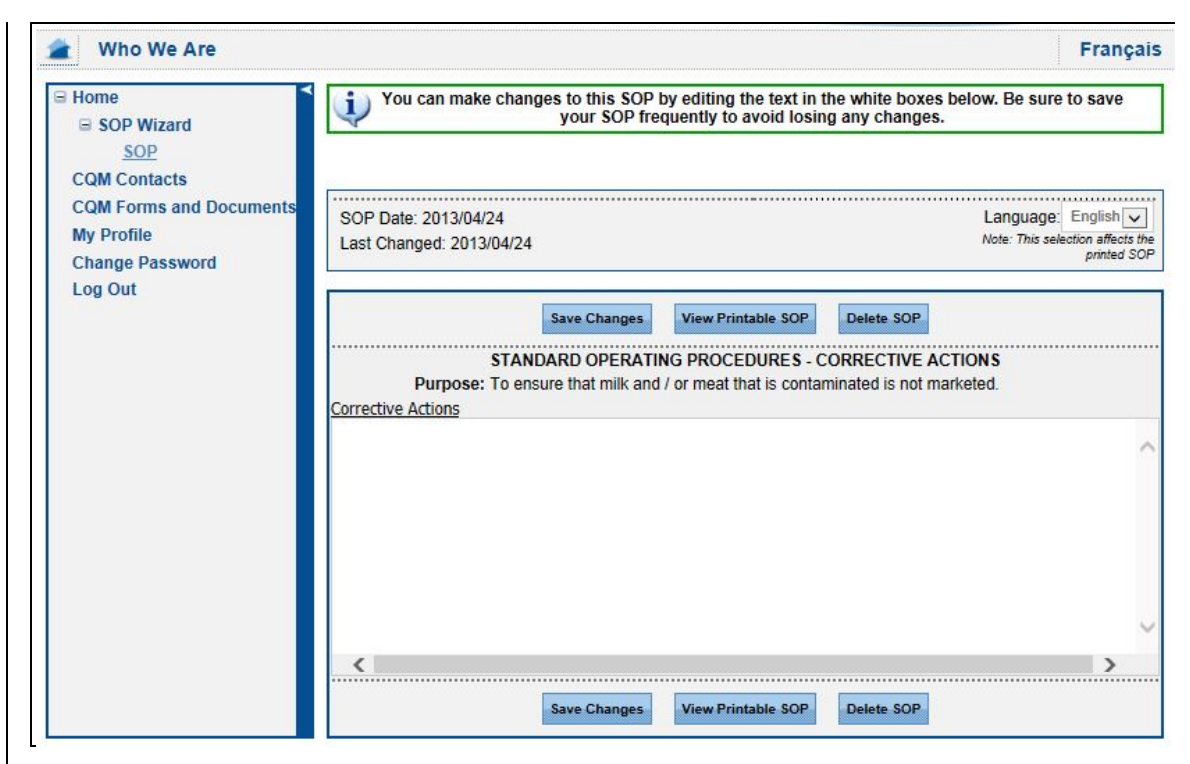

**Note**: There are two sets of buttons for saving, checking, viewing and deleting the SOP. One set is at the top of the form and the other is at the bottom. They are provided for convenience, to help avoid a lot of scrolling up and down. They are equivalent, and you can use either the top buttons or the bottom buttons as you work through these procedures.

2. Enter your standard operating procedures in the **Corrective Actions** field of the form.

**Note**: Be sure to click **Save Changes** often to save your changes. This will help you avoid losing changes if the wizard times out.

- 3. If you want to view the SOP, click **View Printable SOP**. The SOP will open in the CQM Report Viewer (see Section 8.2).
- 4. To delete the SOP, click **Delete SOP**. You will be prompted to confirm that you want to delete the SOP before it is permanently deleted. This deletion cannot be undone.
- 5. When you have finished, click **Save Changes** to ensure all your changes have been saved.

| 🗏 <u>Home</u>                                  | FERME ALFRED J. LATULIPE INC.                                   |                                   |  |
|------------------------------------------------|-----------------------------------------------------------------|-----------------------------------|--|
| SOP Wizard CQM Contacts CQM Forms and Document | Producer ID: QC0P1015148<br>Registration Status: New Account Ap | proved                            |  |
| My Profile<br>Change Password<br>Log Out       | My CQM Program                                                  |                                   |  |
|                                                | General Information                                             |                                   |  |
|                                                | Assigned Validator:<br>Not Assigned                             | Assigned Trainer:<br>Not Assigned |  |
|                                                | Application Date: -                                             | Training Date: -                  |  |
|                                                | CQM Contacts                                                    |                                   |  |
|                                                | Standard Operating Procedure Wiz                                | ard                               |  |
|                                                | In Progress SOP (2013/04/24)                                    |                                   |  |

Your SOP will be listed on the Producer dashboard as an In Progress SOP.

Your SOP will be automatically forwarded to the validator assigned to you and to the Provincial Delivery Agent (PDA) for your province. After your next scheduled validation has been completed and approved by the PDA, your in-progress SOP will become your official SOP. Any previous official SOPs will be discarded.

#### 3.3.2 Creating an SOP Using a Milking Type Template

If you use milking type template for creating your SOP, you can select one or more milking types the wizard will present you with a series of screens in which you can select details that apply to your operation.

1. In the SOP wizard, click the radio button next to **Milking type template**(s).

|                                                                                                | Flanç                                                                                                    |
|------------------------------------------------------------------------------------------------|----------------------------------------------------------------------------------------------------|
| Home SOP Wizard<br>SOP CQM Contacts CQM Forms and Documents My Profile Change Password Log Out | <ul> <li>Select the starting point for your new SOP from the list below.</li> <li>If you choose ""Blank SOP" as your starting point, you will be able to enter all of the work details yourself in the next step.</li> <li>If you have an existing Validated SOP on file, you can make changes to your SOP by choosing ""Your Existing SOP". This will make a copy of the Validated SOP including all of the work details, and you can then make changes to the details in the next step.</li> <li>If you choose ""By Milking Type" as your starting point, you will be taken through a series of steps to select the work details you would like to include in your SOP. These details are based on the milking type(s) you use on your farm. The work details have been created to include most of the common practices used. Once you have completed selecting the work details, you can then make changes to the detail in the next step.</li> </ul> |
|                                                                                                | Step 3: Select the starting point for your new SOP:                                                                                                    |
|                                                                                                | <ul> <li>A blank SOP<br/>By starting with a blank document, you can fill in all of the SOP detail information yourself using the SOE<br/>Editor.</li> <li>Milking type template(s)<br/>Select the milking type(s) that apply to your operation.</li> </ul>                                                                                                    |
|                                                                                                |                                                                                                    |
|                                                                                                | 1 OWLIDE DADOULIVDE SYSTEM                                                                                                    |
|                                                                                                | Tiestall     High line, typical tiestall set-up.                                                                                                    |
|                                                                                                |                                                                                                    |
|                                                                                                |                                                                                                    |
|                                                                                                |                                                                                                    |

2. Select one or more milking types by clicking the checkbox next to those types that apply to your operation, then click **Next**. The SOP Wizard will present a series of screens with work details that typically apply to operations using the milking types you selected.

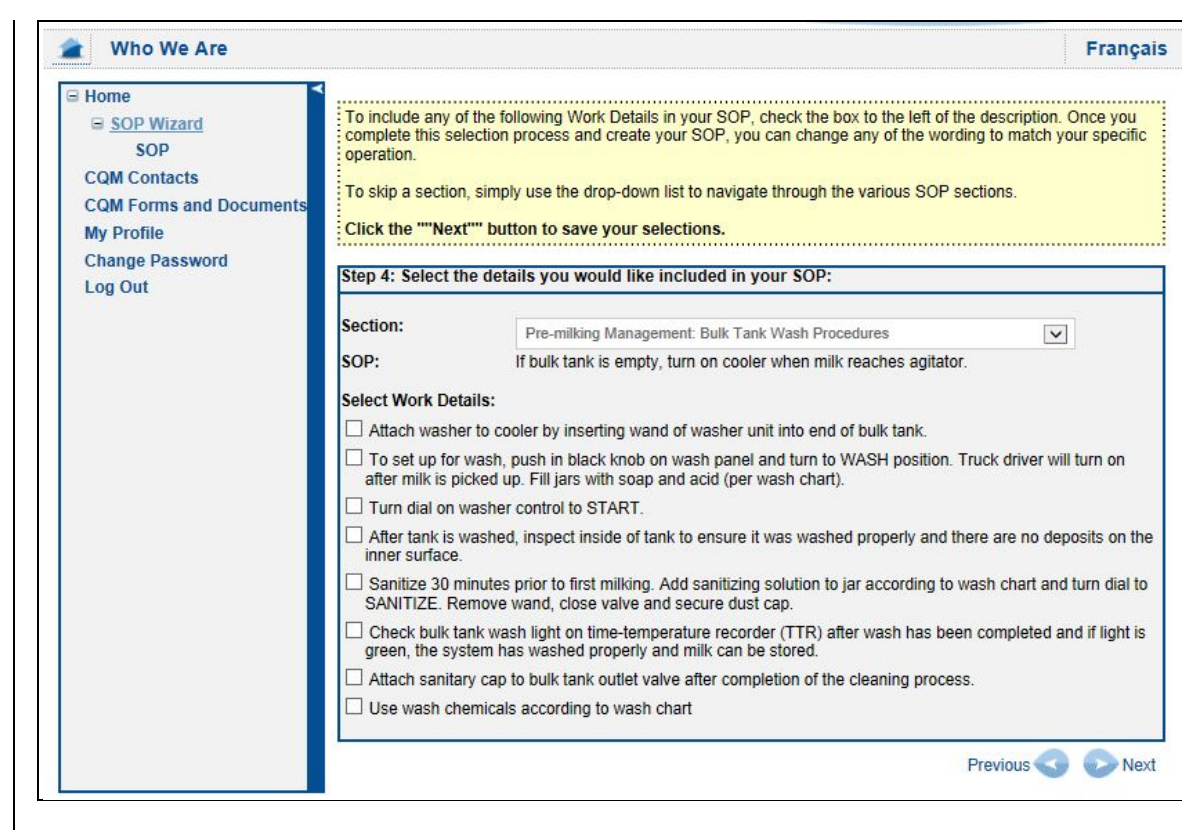

- 3. On each screen, click the checkboxes to select the work details that are relevant to your operation. Some of the work details options may not fit your operation exactly. Select them as they are written for now; you will be able to edit them later.
- 4. When you are finished entering information on a screen, click **Next** to proceed to the next screen or **Previous** to go back and change a previous screen.

5. When the system indicates that the template selection process is complete, click **Finish**. Your entire SOP will be displayed in form that you can edit.

| Who We Are                |                                                                         | Franç                                                                                                    | ai   |
|---------------------------|-------------------------------------------------------------------------|----------------------------------------------------------------------------------------------------|------|
| Home<br>SOP Wizard<br>SOP | You can make ch                                                         | anges to this SOP by editing the text in the white boxes below. Be sure to save your SOP frequently to avoid losing any changes.                                                                                                    |      |
| CQM Contacts              |                                                                         |                                                                                                    |      |
| CQM Forms and Documents   | SOP Date: 2013/04/24                                                    | Language: English                                                                                                    | ~    |
| My Profile                | Last Changed: 2013/04/                                                  | 24 Note: This selection affects<br>printed 3                                                                                                    | s ti |
| Change Password           |                                                                         |                                                                                                    |      |
|                           |                                                                         | Save Changes View Printable SOP Delete SOP                                                                                                    |      |
|                           | STAN                                                                    | DARD OPERATING PROCEDURES - PRE-MILKING MANAGEMENT                                                                                                    |      |
|                           | Purpose:                                                                | To ensure that all milk contact surfaces are sanitary prior to milking.                                                                                                    |      |
|                           | SOP                                                                     | Work Details                                                                                                    |      |
|                           |                                                                         | Bulk Tank Procedures                                                                                                    |      |
|                           | If bulk tank is empty, turn<br>on cooler when milk<br>reaches agitator. | <ul> <li>To set up for Wash, push in black knob on Wash panel and turn to WASH position.<br/>Truck driver will turn on after milk is picked up. Fill jars with soap and acid (per wash<br/>chart).</li> <li>Turn dial on washer control to START.</li> <li>After tank is washed, inspect inside of tank to ensure it was washed properly and there<br/>are no deposits on the inner surface.</li> <li>Sanitize 30 minutes prior to first milking. Add sanitizing solution to jar according to<br/>wash chart and turn dial to SANITIZE. Remove wand, close valve and secure dust cap.</li> <li>Check bulk tank wash light on time-temperature recorder (TTR) after wash has been<br/>completed and if light is green, the system has washed properly and milk can be stored.</li> <li>Attach sanitary cap to bulk tank outlet valve after completion of the cleaning process.</li> <li>Use wash chemicals according to wash chart</li> </ul> |      |
|                           |                                                                         | CQM Required element) If bulk tank is empty, turn on cooler when milk reaches     agitator.     When milk reaches bottom of agitator in the bulk tank, turn on bulk tank switch. Usually     after xxx cows.                                                                                                    |      |

**Note**: Because the form is very long, there are two sets of buttons for saving, checking, viewing and deleting the SOP. One set is at the top of the form and the other is at the bottom. They are provided for convenience, to help avoid a lot of scrolling up and down. They are equivalent, and you can use either the top buttons or the bottom buttons as you work through these procedures.

6. Make any changes required to the work details in your SOP. In particular, be sure to change any place-holder values (e.g., "xxx") to values that are appropriate to your operation.

**Note**: Be sure to click **Save Changes** often to save your changes. This will help you avoid losing changes if the wizard times out.

- 7. To delete the SOP, click **Delete SOP**. This deletion cannot be undone. You will be prompted to confirm that you want to delete the SOP before it is permanently deleted.
- 8. If you want to view the SOP, click **View Printable SOP**. The SOP will open in the CQM Report Viewer (see Section 8.2).
- 9. Click **Save Changes** to ensure all your changes have been saved.

Your SOP will be automatically forwarded to the validator assigned to you and to the Provincial Delivery Agent (PDA) for your province. After your next scheduled validation has been completed and approved by the PDA, your in-progress SOP will become your official SOP. Any previous official SOPs will be discarded.

## 3.4 Continuing an In-Progress SOP

If you have previously started completing an SOP but have not yet finished it, you can continue it from the Producer dashboard.

1. On the Producer dashboard, click Standard Operating Procedure Wizard.

| Yho We Are                                                                                                    |                                                                                                    |                               | Françai |
|----------------------------------------------------------------------------------------------------|----------------------------------------------------------------------------------------------------|-------------------------------|---------|
| <ul> <li>Home</li> <li>SOP Wizard</li> <li>CQM Contacts</li> <li>CQM Forms and Documents</li> <li>My Profile</li> <li>Change Password</li> <li>Log Out</li> </ul> | JBM DAIRY FARM Producer ID: SK0SK765432 Registration Status: New Account App My CQM Program Standard Operating Procedure Wizz General Information Assigned Validator: | rd<br>Assigned Trainer:       |         |
| c                                                                                                    | Not Assigned Application Date: - CQM Contacts Standard Operating Procedure Wize Wise COM Application (2012/02/22)                                                     | Not Assigned Training Date: - |         |

This will launch the SOP wizard filled out with the information you have already entered in your in-progress SOP.

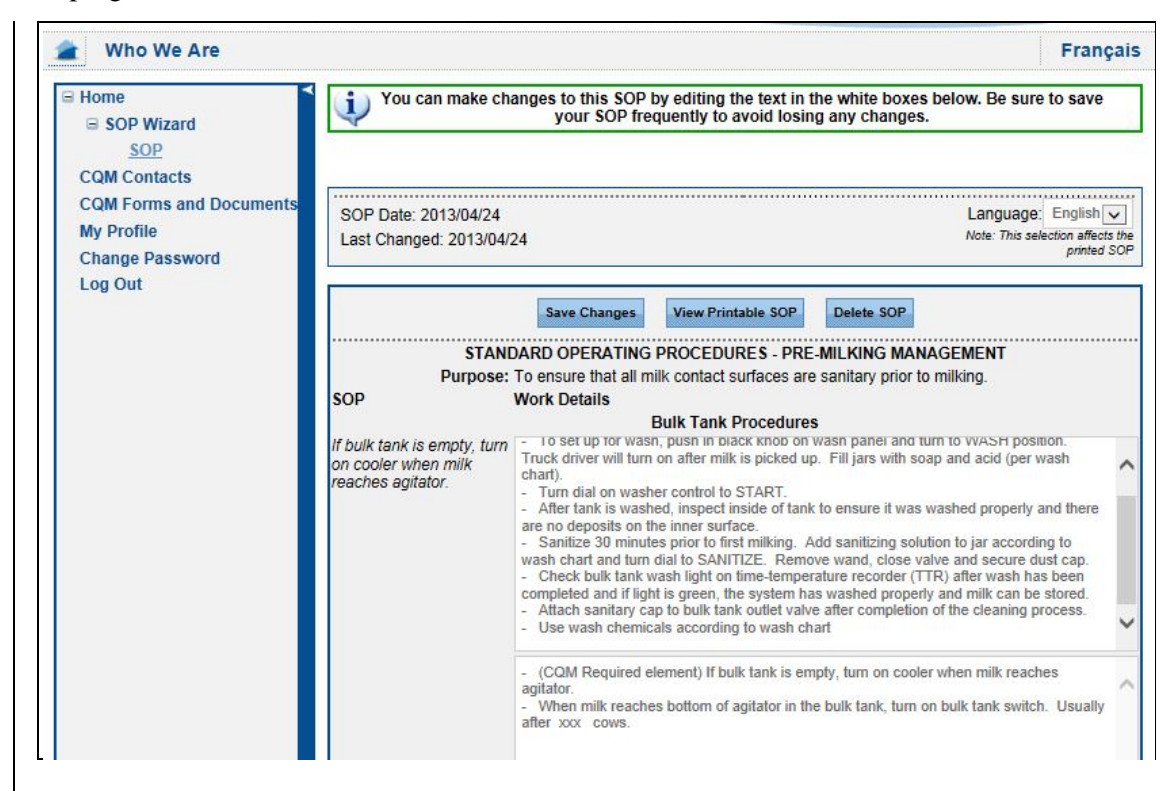

**Note:** If you let the wizard sit idle, it may time out. To prevent lost work, be sure to click the Save Changes button at least once every 15 minutes.

2. Follow the instructions on the screen to complete the SOP. If you need help, refer to the instructions for creating a new SOP, as given in the Reference column of Table 1.

Your SOP will be automatically forwarded to the validator assigned to you and to the Provincial Delivery Agent (PDA) for your province. When your initial validation is complete and has been approved by the PDA, your in-progress SOP will become your official SOP. Any previous official SOPs will be discarded.

#### 3.5 Viewing an In Progress or Official SOP

On the Producer dashboard under Standard Operating Procedures, click In Progress SOP or
 Offical SOP to display the SOP in the CQM Report Viewer (see Section 8.2).

|                             |                                     |                                   | Tunyu |
|-----------------------------|-------------------------------------|-----------------------------------|-------|
| Home                        | JBM DAIRY FARM                      |                                   |       |
| SOP WIZITU     COM Contacts | Producer ID: SK0SK765432            |                                   |       |
| COM Forms and Documents     | Registration Status: New Account Ap | proved                            |       |
| My Profile                  |                                     |                                   |       |
| Change Password             | My CQM Program                      |                                   |       |
| Log Out                     | General Information                 |                                   |       |
|                             | Assigned Validator:<br>Not Assigned | Assigned Trainer:<br>Not Assigned |       |
|                             | Application Date: -                 | Training Date: -                  |       |
|                             | CQM Contacts                        |                                   |       |
|                             |                                     |                                   |       |
|                             | Standard Operating Procedure Wize   | ira                               |       |
|                             | In Progress SOP (2012/02/27)        |                                   |       |
|                             | View COM Application (2012/02/21)   |                                   |       |

#### 4 Validations

When you are due for a validation, you will see a notice about it on the Producer dashboard. The validator assigned to you will contact you to schedule the validation.

| 雀 Who We Are               |                                                                         |                                                                                        | =rançai |
|----------------------------|-------------------------------------------------------------------------|----------------------------------------------------------------------------------------|---------|
| ⊒ <u>Home</u>              | FERME ALFRED J. LATULIPE INC.                                           |                                                                                        |         |
| SOP Wizard                 | Producer ID: QC0P1015148                                                |                                                                                        |         |
| COM Forms and Documer      | Registration Status: New Account Approved                               | 1                                                                                      |         |
| My Profile                 | CQM Number: QC20130004                                                  |                                                                                        |         |
| Change Password<br>Log Out | My CQM Program                                                          |                                                                                        |         |
|                            | You are due for a Validation.                                           |                                                                                        |         |
|                            | Last vanuation Activity<br>No previous validation milestone.            | Current Validation Activity<br>Your next validation milestone is a<br>full validation. |         |
|                            | General Information                                                     |                                                                                        |         |
|                            | Assigned Validator:<br>Josie Fournier<br>(556) 543-216<br>test@test.com | Assigned Trainer:<br>Pierre Martin<br>(556) 543-216<br>test@test.com                   |         |
|                            | Application Date: 2013/04/24                                            | Training Date: -                                                                       |         |
|                            | CQM Contacts                                                            |                                                                                        |         |
|                            | CQM Forms and Documents                                                 |                                                                                        |         |
|                            | Standard Operating Procedure Wizard                                     |                                                                                        |         |
|                            | In Progress SOP (2013/04/24)                                            |                                                                                        |         |
|                            | View CQM Application (2013/04/24)                                       |                                                                                        |         |

After the validation is complete, it is automatically submitted to the Provincial Delivery Agent in your province for review and approval. You can view the validation report and any corrective action requests (CARs) from the Producer dashboard.

After an initial validation has been completed and approved, you will be officially registered in the CQM program. You will be required to complete periodic validations and/or self-declarations to maintain your registration.

#### 4.1 Viewing a Summary of Validations

When your assigned validator has finished a validation of your operation, you will be able to see the validation report.

1. On the Producer dashboard, click **Validations** or one of the subcategories under it (**Full**, **Partial**, or **Follow Up**).

| Home                    | YVONNE FERME                                                                                                    |                                                                                                    |
|-------------------------|----------------------------------------------------------------------------------------------------|----------------------------------------------------------------------------------------------------|
| SOP Wizard              | Producer ID: QC000654987                                                                                                    |                                                                                                    |
| COM Forms and Documents | Registration Status: Registered                                                                                                    |                                                                                                    |
| My Profile              | CQM Number: QC20120025R                                                                                                    |                                                                                                    |
| Change Password         |                                                                                                    |                                                                                                    |
| Log Out                 | My CQM Program                                                                                                    |                                                                                                    |
|                         | Last Validation Activity<br>Your last validation milestone was a<br>full validation completed on 2013/01/02<br>with a status of Approved. | Next Validation Activity<br>Your next validation milestone is a<br>self-declaration due 2014/01/02. |
|                         | General Information                                                                                                    |                                                                                                    |
|                         | Assigned Validator:<br>Not Assigned                                                                                                    | Assigned Trainer:<br>Pierre Martin<br>(556) 543-216                                                 |
|                         |                                                                                                    | test@test.com                                                                                       |
|                         | Application Date: 2012/11/20                                                                                                    | Training Date: 2012/11/27                                                                           |
|                         | Registration Date: 2013/01/02                                                                                                    |                                                                                                    |
|                         | CQM Contacts                                                                                                    |                                                                                                    |
|                         | CQM Forms and Documents                                                                                                    |                                                                                                    |
|                         | Standard Operating Procedure Wizard                                                                                                    | Validations(1)                                                                                      |
|                         | Official SOP (2013/01/02)                                                                                                    | Full(1)                                                                                             |
|                         | View CQM Application (2012/11/20)                                                                                                    |                                                                                                    |
|                         | Prevalidation Checklist (2012/12/03)                                                                                                    |                                                                                                    |

Note: If there are no such links on your dashboard, you have not yet had any validations done.

This displays a list of in-progress or completed validations of your operation.

| Home                                    | Validations     |          |      |               |               |          |                   |
|-----------------------------------------|-----------------|----------|------|---------------|---------------|----------|-------------------|
| CQM Contacts<br>CQM Forms and Documents | Validation Date | Status   | Туре | CARs<br>Major | CARs<br>Minor | Demerits | Actions           |
| Change Password                         | 2012/12/11      | Approved | Full | 0             | 0             | 0        | Validation Report |

2.

- Check the Status column to see the status of the validation:
  - Pending: The validation is complete and is waiting for CARs to be resolved or for the PDA to approve the validation.
  - Follow Up: The validation is waiting for follow-up, usually to address CARs. Your validator will contact you to schedule the follow-up.
  - Recommended: The validation was completed with no major CARs and is recommended for approval.
  - o Approved: The validation has been approved by the PDA.
- 3. To view the validation report, click **Validation Report** in the Actions column for the validation you are interested in. The validation will open in the CQM Report Viewer (see Section 8.2).

## 5 Self-Declarations

#### 5.1 Completing a Self-Declaration

If you are due to complete a self-declaration, you will see a notice when you log in to the NEAS.

| who we Are                 |                                                                                                    | França                                                                                                 |
|----------------------------|----------------------------------------------------------------------------------------------------|----------------------------------------------------------------------------------------------------|
| ∃ <u>Home</u>              | YVONNE FERME                                                                                                    |                                                                                                    |
| SOP Wizard                 | Producer ID: QC000654987                                                                                                    |                                                                                                    |
| COM Forms and Documents    | Registration Status: Registered                                                                                                    |                                                                                                    |
| My Profile                 | CQM Number: QC20120025R                                                                                                    |                                                                                                    |
| Change Password<br>Log Out | My CQM Program                                                                                                    |                                                                                                    |
|                            | You are due for a Self-Declaration.                                                                                                    |                                                                                                    |
|                            | Last Valuation Activity<br>Your last validation milestone was a<br>full validation completed on 2013/01/02<br>with a status of Approved. | Current Validation Activity<br>Your next validation milestone is a<br>self-declaration due 2013/04/24. |
|                            | General Information                                                                                                    |                                                                                                    |
|                            | Assigned Validator:<br>Josie Fournier<br>(556) 543-216<br>test@test.com                                                                  | Assigned Trainer:<br>Pierre Martin<br>(556) 543-216<br>test@test.com                                   |
|                            | Application Date: 2012/11/20                                                                                                    | Training Date: 2012/11/27                                                                              |
|                            | Registration Date: 2013/01/02                                                                                                    |                                                                                                    |
|                            | CQM Contacts                                                                                                    |                                                                                                    |
|                            | CQM Forms and Documents                                                                                                    |                                                                                                    |
|                            | Standard Operating Procedure Wizard                                                                                                    | Validations(1)                                                                                         |
|                            | Official SOP (2013/01/02)                                                                                                    | Full(1)                                                                                                |
|                            | View CQM Application (2012/11/20)                                                                                                    |                                                                                                    |

1. On the Producer dashboard, click **You are due for a Self-Declaration** to start the Self-Declaration wizard.

| ∃ Home                                  | Step 1: General Info                                                                                                    | Step 1: General Information                                                                                                    |                                                                                                    |                                                                                                    |  |
|-----------------------------------------|----------------------------------------------------------------------------------------------------|----------------------------------------------------------------------------------------------------|----------------------------------------------------------------------------------------------------|----------------------------------------------------------------------------------------------------|--|
| CQM Contacts<br>CQM Forms and Documents | Farm Name:                                                                                                    | YVONNE FERME                                                                                                    |                                                                                                    |                                                                                                    |  |
| My Profile<br>Change Password           | Producer ID:                                                                                                    | QC000654987                                                                                                    | CQM Number:                                                                                                    | QC20120025                                                                                                    |  |
|                                         | The self-declaration f<br>on farm, and records<br>In order to maintain y<br>the Self-Declaration f<br>1. Fill in the info<br>2. Complete the<br>3. No response<br>Object of the Declar<br>The above dairy farm<br>prooram Reference N | orm is a written declaration th<br>and documents are available<br>our registration status with thh<br>Form. Please complete the fol<br>rmation in the sections "Farm<br>answers to the questions in t<br>from your Provincial CQM offi-<br>ration:<br>conforms with the requireme<br>famual and Workbook. Versio | at the requirements of the C<br>to provide evidence of confe<br>e Canadian Quality Milk (CQ<br>lowing steps:<br>Contact Information" and "A<br>he section "Self-Declaration<br>ice will mean that your self-d<br>nts of the following documer<br>n: June 2010 | QM program continue to be me<br>ormance.<br>M) program, you must complet<br>additional Information."<br>Checklist."<br>eclaration has been accepted.<br>hts: Canadian Quality Milk |  |

2. Read the instructions on the General Information screen, then click **Next** to progress to the Self-Declaration Checklist.

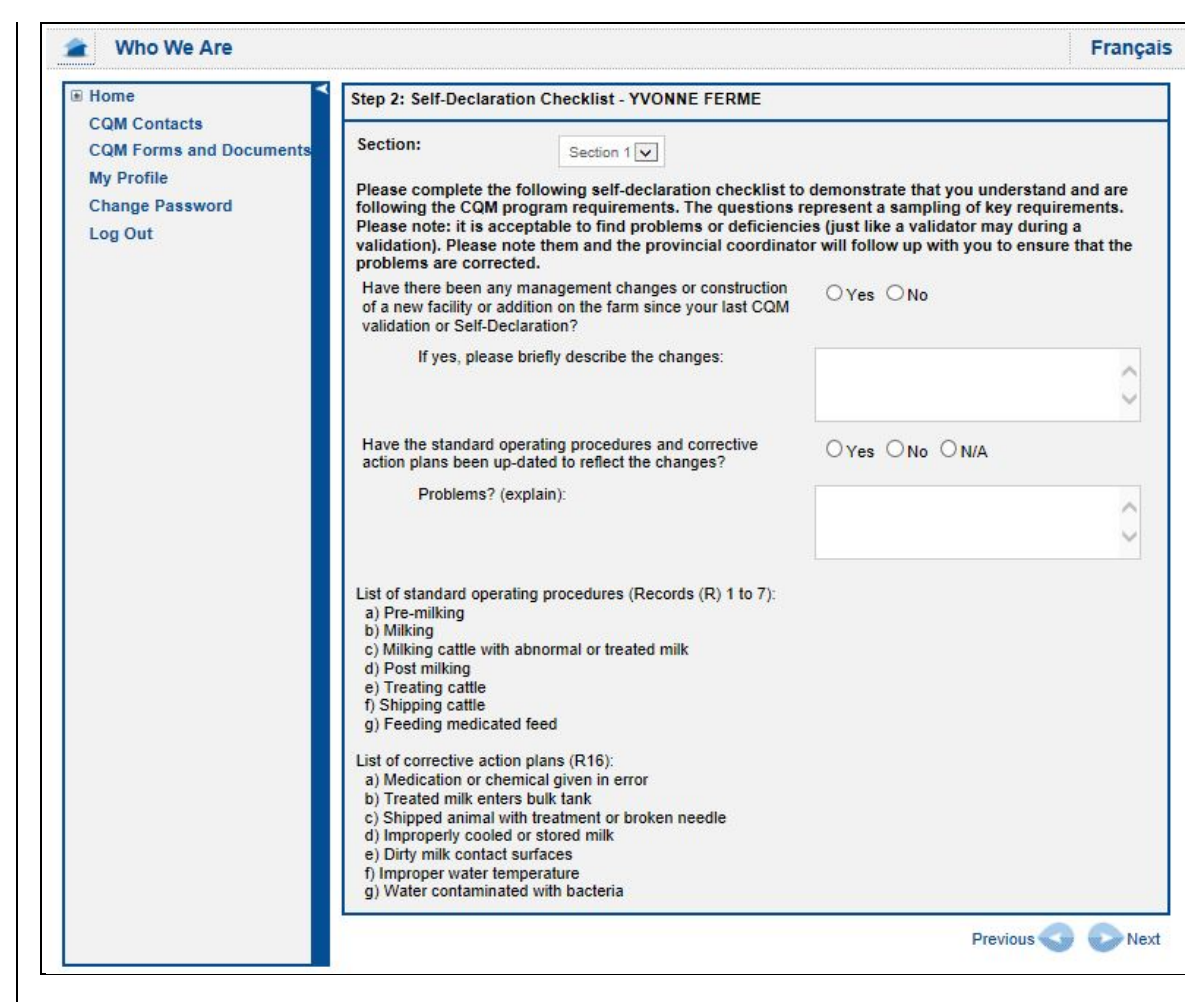

3. On each screen of the wizard, fill in all the information required by clicking the radio buttons next to **Yes**, **No**, or **N/A** for each question or by typing details into the text fields, as required. Click **Next** to proceed to the next screen or **Previous** to return to the previous screen.

**Note:** If you are continuing a self-declaration that was previously started but not completed, any fields that were already filled in will retain the information previously entered.

**Note:** To jump to a specific section of the Self-Declaration checklist, select it from the **Section** drop-down menu.

4. On the Declaration screen, click the radio button to agree or disagree with the Declaration.

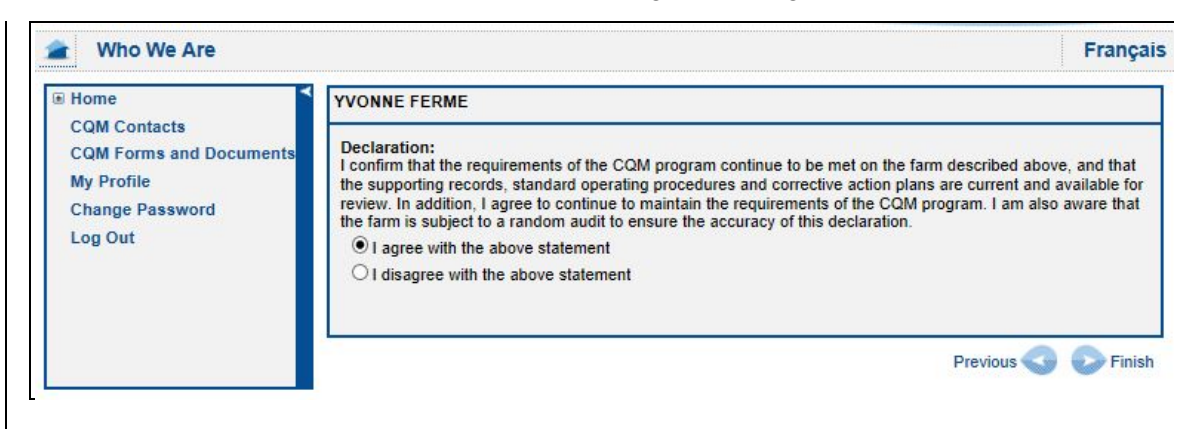

- 5.
  - Click Finish. The system will confirm that the Self-Declaration has been saved.

Your self-declaration will be automatically forwarded to the validator assigned to you and to the PDA for your province. The PDA will either approve your self-declaration or ask your validator to follow up on it. No response from your provincial CQM office indicates that your self-declaration has been approved as submitted.

#### 6 Letters

From time to time, the Provincial CQM office may send you a letter regarding your status or milestones in the CQM program. These letters will be sent to you via registered mail. However, these letters may also be visible to you in the NEAS.

1. On the Producer dashboard, click Letters.

| Home                        | YVONNE FERME                                                                                                    |                                                                                                    |
|-----------------------------|----------------------------------------------------------------------------------------------------|----------------------------------------------------------------------------------------------------|
| SOP WIZard     COM Contacts | Producer ID: QC000654987                                                                                                    |                                                                                                    |
| COM Forms and Documents     | Registration Status: Registered                                                                                                    |                                                                                                    |
| My Profile                  | CQM Number: QC20120025R                                                                                                    |                                                                                                    |
| Change Password             |                                                                                                    |                                                                                                    |
| Log Out                     | My CQM Program                                                                                                    |                                                                                                    |
|                             | Last Validation Activity<br>Your last validation milestone was a<br>full validation completed on 2013/01/02<br>with a status of Approved. | Next Validation Activity<br>Your current validation milestone is a<br>self-declaration due 2013/04/24<br>with a status of Pending. |
|                             | General Information                                                                                                    |                                                                                                    |
|                             | Assigned Validator:<br>Josie Fournier<br>(556) 543-216                                                                                    | Assigned Trainer:<br>Pierre Martin<br>(556) 543-216                                                                                |
|                             | test@test.com                                                                                                    | test@test.com                                                                                                    |
|                             | Application Date: 2012/11/20                                                                                                    | Training Date: 2012/11/27                                                                                                    |
|                             | Registration Date: 2013/01/02                                                                                                    |                                                                                                    |
|                             | CQM Contacts                                                                                                    |                                                                                                    |
|                             | CQM Forms and Documents                                                                                                    |                                                                                                    |
|                             |                                                                                                    |                                                                                                    |
|                             | Standard Operating Procedure Wizard<br>Official SOP (2013/01/02)                                                                          | Validations(1)<br>Full(1)                                                                                                    |
|                             | View CQM Application (2012/11/20)                                                                                                    | Self-Declarations (1)                                                                                                    |
|                             | Press Filetion Checklist (2012/12/03)                                                                                                    |                                                                                                    |
|                             | Letters (1)                                                                                                    |                                                                                                    |

**Note:** If there is no such link on your dashboard, it means no letters have been made visible to you via the NEAS.

This will display a list of letters visible to you in the NEAS.

| 🕋 Who We Are            |                   |            | Françai      |
|-------------------------|-------------------|------------|--------------|
| Home CQM Contacts       | Letters           |            |              |
| CQM Forms and Documents | Subject           | Sent By    | Created Date |
| Change Password         | Validation notice | Kate Smith | 2011/04/14   |
| Log Out                 |                   |            |              |

2. Click on the subject of a letter in the **Subject** column to open it in the CQM Report Viewer (see Section 8.2).

#### 7 CQM Contacts

The NEAS provides quick access to contact information for people in the CQM program.

 On the Producer dashboard in the General Information area, click CQM Contacts. (Alternatively, in the Account and Task Management panel click CQM Contacts.) This displays contact information for your Provincial Delivery Agent and Provincial Coordinator (if applicable).

| Home                                                  | CQM Contacts:                                                    |                           | _ |
|-------------------------------------------------------|------------------------------------------------------------------|---------------------------|---|
| CQM Contacts<br>CQM Forms and Documents<br>My Profile | Provincial Delivery Agents:<br>Étienne Richard<br>(745) 382-7365 | Provincial Co-ordinators: |   |

- 2. To send email to a contact directly from this screen:
  - a. Click the email address of the person you want to contact. Your email program (e.g., Microsoft Outlook, Mac iMail) will open and launch an email form with the person's email address in the **To:** field.

**Note:** Depending on your internet browser and security settings, you may see a warning message telling you that a website is trying to open a program on your computer. Consult the Help or user manual for your system for more information.

b. Type a subject and the content of the email, then send it to the person.

## 8 CQM Forms and Documents

The NEAS provides quick access to official CQM forms and documents.

#### 8.1 Accessing CQM Documents and Forms

 On theProducer dashboard in the General Information area, click CQM Forms and Documents. (Alternatively, in the Account and Task Management panel, click CQM Forms and Documents.) This displays a list of official CQM documents.

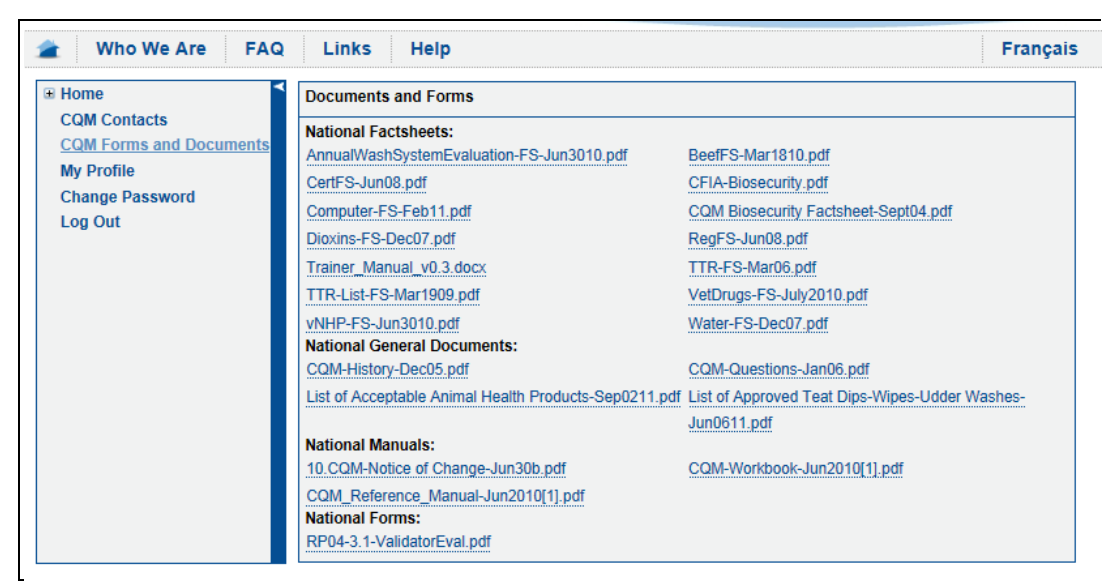

2. Click the title of the document you are interested in to open it. If the document is in PDF format, it will open in the CQM Report Viewer (see Section 8.2). If it is a Microsoft Office document (e.g., Word, Excel) it will be displayed in the corresponding application. See Section 8.3 for help with opening and saving Microsoft Office documents.

### 8.2 Using the CQM Report Viewer

In many places, the NEAS provides you with links for viewing printable reports, checklists, and other CQM documents. When you click these links, the applicable document will open in the CQM Report Viewer. This is a special window that opens to display the document so that you can view it, print it, or save it to your local computer.

|                              | Dairy Farmers of Canada - Canadian          | Quality Milk         |
|------------------------------|---------------------------------------------|----------------------|
| Self-Declaration Form        |                                             |                      |
| Farm Name: FERME 2 (QC0001)  | 00002)                                      | Due Date: 2013/01/10 |
| Farm Contact Information:    |                                             |                      |
| Farm Owner / Manager:        | Jean Dupont                                 |                      |
| Farm Mailing Address:        | 1235 Rue Générique<br>Alma<br>QC<br>A0A 0A0 |                      |
| Registration Information:    |                                             |                      |
| CQM Registration # :         | QC20120002                                  |                      |
| Registraton Date:            | 2012/01/01                                  |                      |
| Date of Previous Validation: | 2013/01/02                                  |                      |

If you move your mouse over the CQM Report Viewer window, the Report Viewer toolbar will appear.

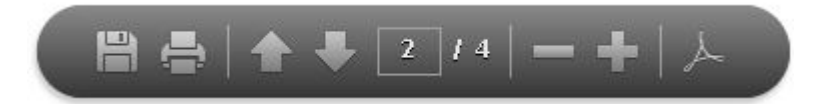

This toolbar provides several tools that allow you to work with the document you have opened.

| Icon  | Definition                   | Click this icon to:                                                                                                    |
|-------|------------------------------|----------------------------------------------------------------------------------------------------|
|       | Save Document                | Save a copy of this document to your local computer. In the<br>Save As dialog box, navigate to the appropriate location on<br>your computer and click <b>Save</b> .<br>The original document will still be retained in the NEAS. |
| -     | Print Document               | Print a copy of this document. In the Print dialog box, select the appropriate printer, number of copies, and other options, and click <b>Print</b> .                                                                            |
| * +   | Scroll Up<br>Scroll Down     | Scroll up to the previous page, or down to the next page.                                                                                                    |
| 2 / 4 | Jump to Page                 | Jump to a specific page within the document. Enter the number<br>of the page you wish to jump to in the box.                                                                                                    |
| -+    | Zoom Out<br>Zoom In          | Make the document smaller or larger on your screen.                                                                                                    |
| ح     | Show Adobe<br>Reader Toolbar | Display the standard Adobe Reader toolbar at the top of the<br>CQM Report Viewer window. This toolbar gives you<br>additional options for saving, printing, and modifying the file.                                              |

#### Table 2 CQM Report Viewer Tools

When you have finished viewing the document, click the small white "x" at the top right corner of the Report Viewer window to close it.

|                             | Dairy Farmers of Canada - Canadian | Quality Milk         |
|-----------------------------|------------------------------------|----------------------|
| Self-Declaration Form       |                                    |                      |
| Farm Name: FERME 2 (QC0001) | 00002)                             | Due Date: 2013/01/10 |
| Farm Contact Information:   |                                    |                      |
| Farm Owner / Manager:       | Jean Dupont                        |                      |
| Farm Mailing Address        | 1235 Rue Générique                 |                      |

#### 8.3 Saving Microsoft Office Documents

Microsoft Office documents include Word documents (\*.doc and \*.docx files) and Excel spreadsheets (\*.xls and \*.xlsx files). When you click an Office file, you may see a dialog box asking if you want to open the file or save it to your local hard drive. The appearance of this dialog box and the exact options it offers you will vary depending on the version of Microsoft Office you have installed. You may see some or all of the following options:

- **Open:** Opens a temporary copy of the file on your computer. This copy is not saved to your hard drive, and any changes you make to the document will be lost unless you manually save the file before closing it.
- Save: Saves the document to a predetermined location on your hard drive. Depending on the version of Microsoft Office you have installed, this might be the last location you saved a document of this type to, or it might be a "Downloads" or similar folder.
- Save As: Opens a dialog box that lets you choose where to save the document.

If you choose **Open** and then want to manually save the file to your hard drive:

1. In Office 2007 or later, click the Office button, then click Save As.

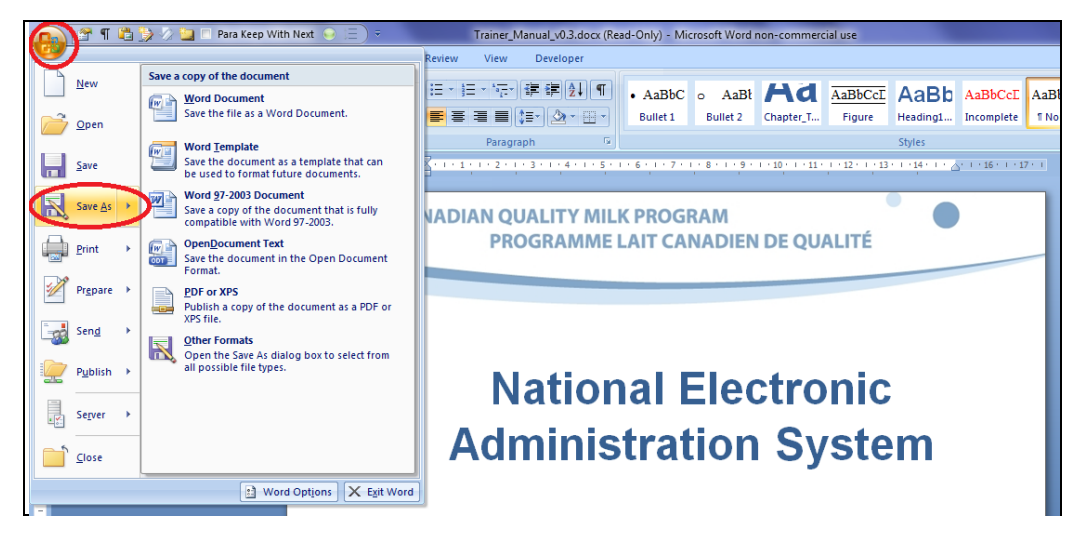

2. In earlier versions of Office, on the **File** menu, click **Save As**.

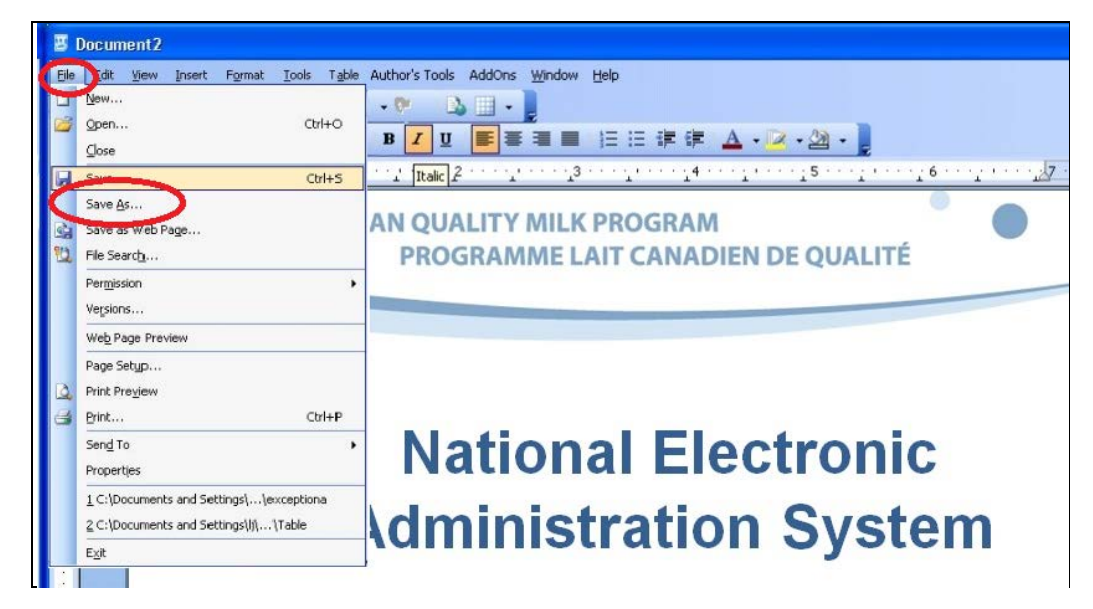

3. In the Save As dialog box, navigate to the appropriate location on your computer and click **Save**.

#### 9 For More Information

Every screen in the NEAS website contains buttons that you can click to get more information about the NEAS and Dairy Producers of Canada.

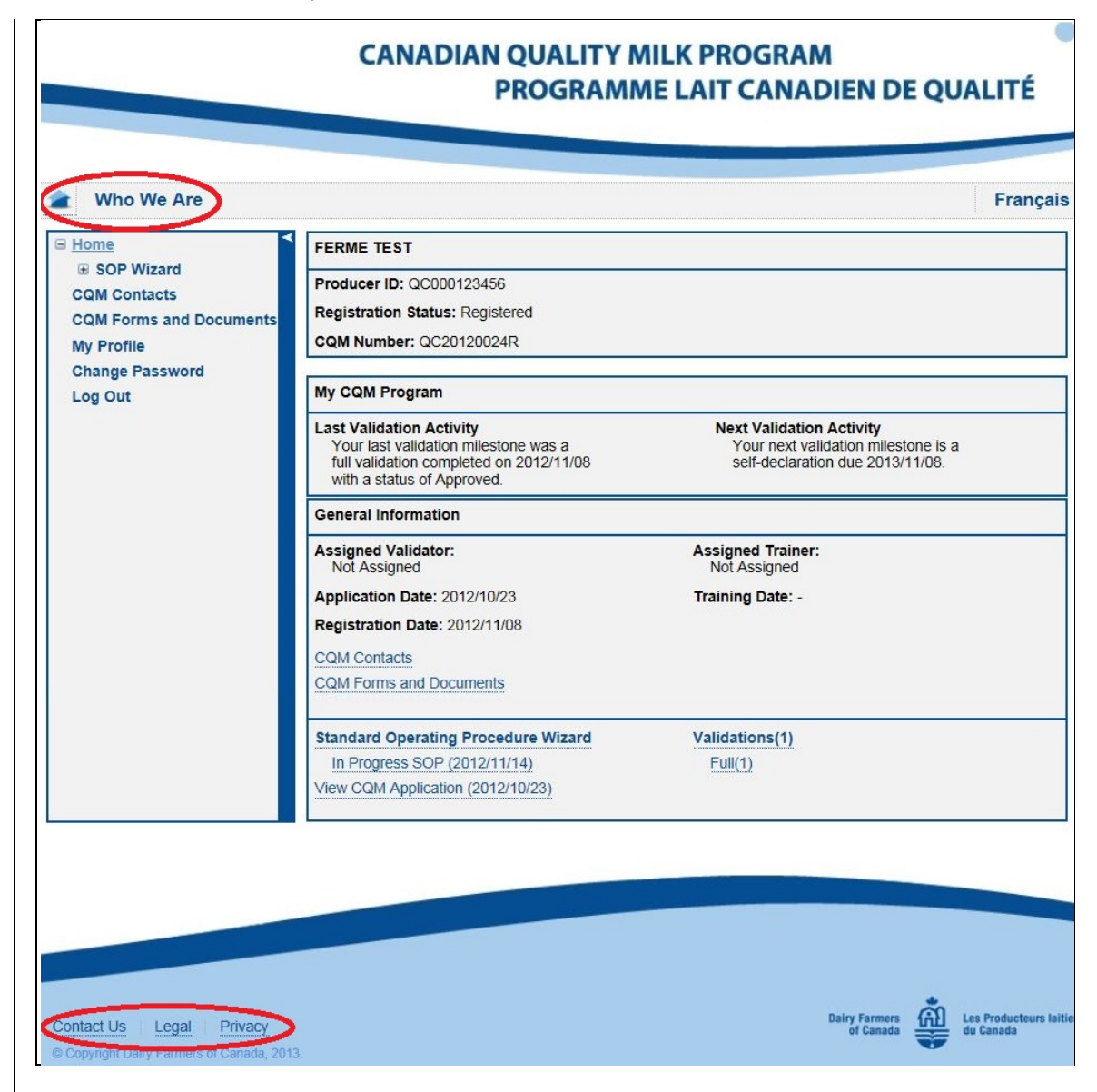

| Button     | Function                                                                                                    |
|------------|----------------------------------------------------------------------------------------------------|
| Home       | Returns to the CQM home page                                                                                                    |
| Who We Are | Displays information about the Dairy Farmers of Canada.                                                                                                    |
| Contact Us | Displays contact information for the Dairy Farmers of Canada head office,<br>local branch offices, and provincial members. The Contact information<br>opens in a new browser window. |
| Legal      | Displays legal information about the NEAS website and policies for its use. The Legal information opens in a new browser window.                                                     |
| Privacy    | Displays the Privacy Statement of the Dairy Farmers of Canada. The Privacy statement opens in a new browser window.                                                                  |

 Table 3: For More Information

## 10 Glossary

The table below defines abbreviations, acronyms, and terms used throughout this document.

| Term              | Definition                                                                                                    |
|-------------------|----------------------------------------------------------------------------------------------------|
| CAR               | Corrective Action Request                                                                                                    |
| CQM               | Canadian Quality Milk                                                                                                    |
| DFC               | Dairy Farmers of Canada                                                                                                    |
| FAQ               | Frequently Asked Questions                                                                                                    |
| PDA               | Provincial Delivery Agent. The person at the provincial level of the CQM program who manages the registration process and approves validations.                                                                                              |
| Self-Declaration  | A report you fill in yourself describing your dairy operation and your compliance with the requirements of the CQM program. Every year, some self-declarations are randomly selected for audit by CQM program validators.                    |
| SOP               | Standard Operating Procedure.                                                                                                    |
| Validation        | An assessment of an on-farm food safety system (by a qualified validator) to determine if the documentation and related activities comply with the requirements defined in the CQM reference manual. A validation is equivalent to an audit. |
| Validation Report | Full-text report giving details of your validation results.                                                                                                    |